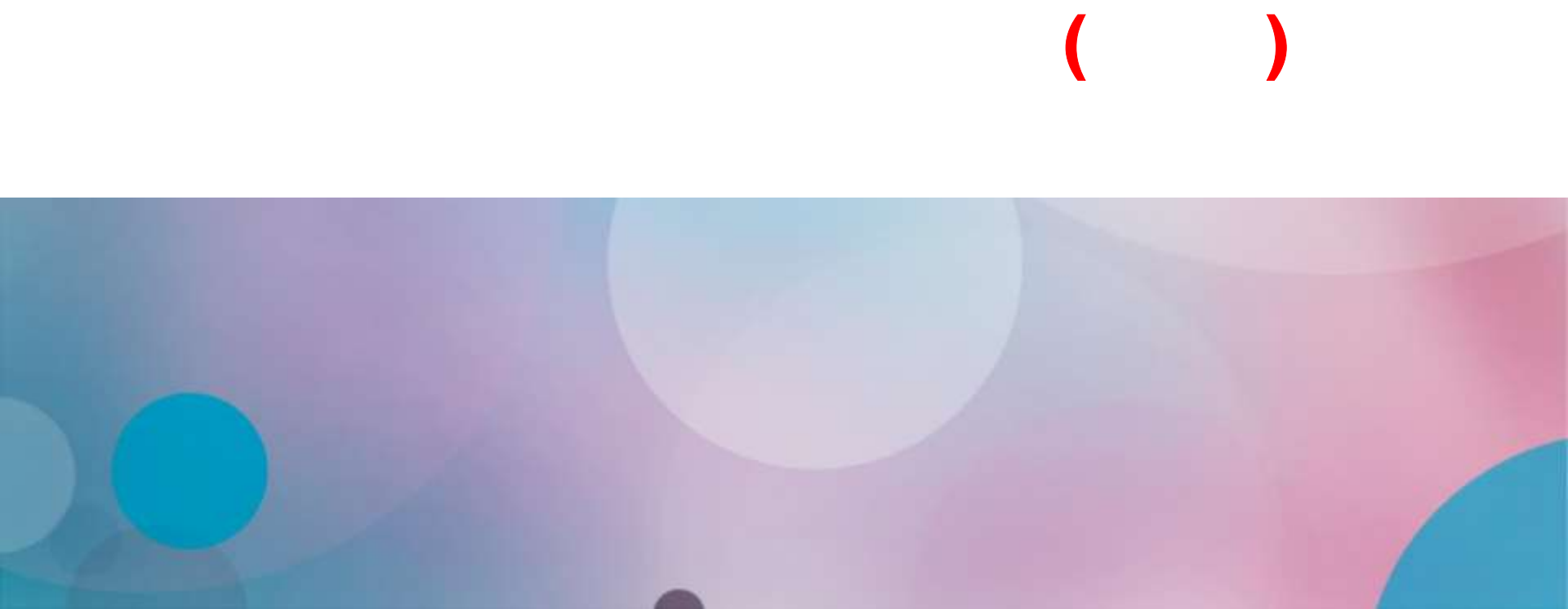

# •• ••

Для подачи заявления на поступление следует:

- ✓ Перейти на портал ЕПГУ по адресу: <u>https://www.gosuslugi.ru/</u>;
- ✓ Если нет регистрации на портале, необходимо ее пройти;
- ✓ Для подачи документов через ЕПГУ НЕОБХОДИМА подтвержденная учетная запись (пройден 3 шаг регистрации)

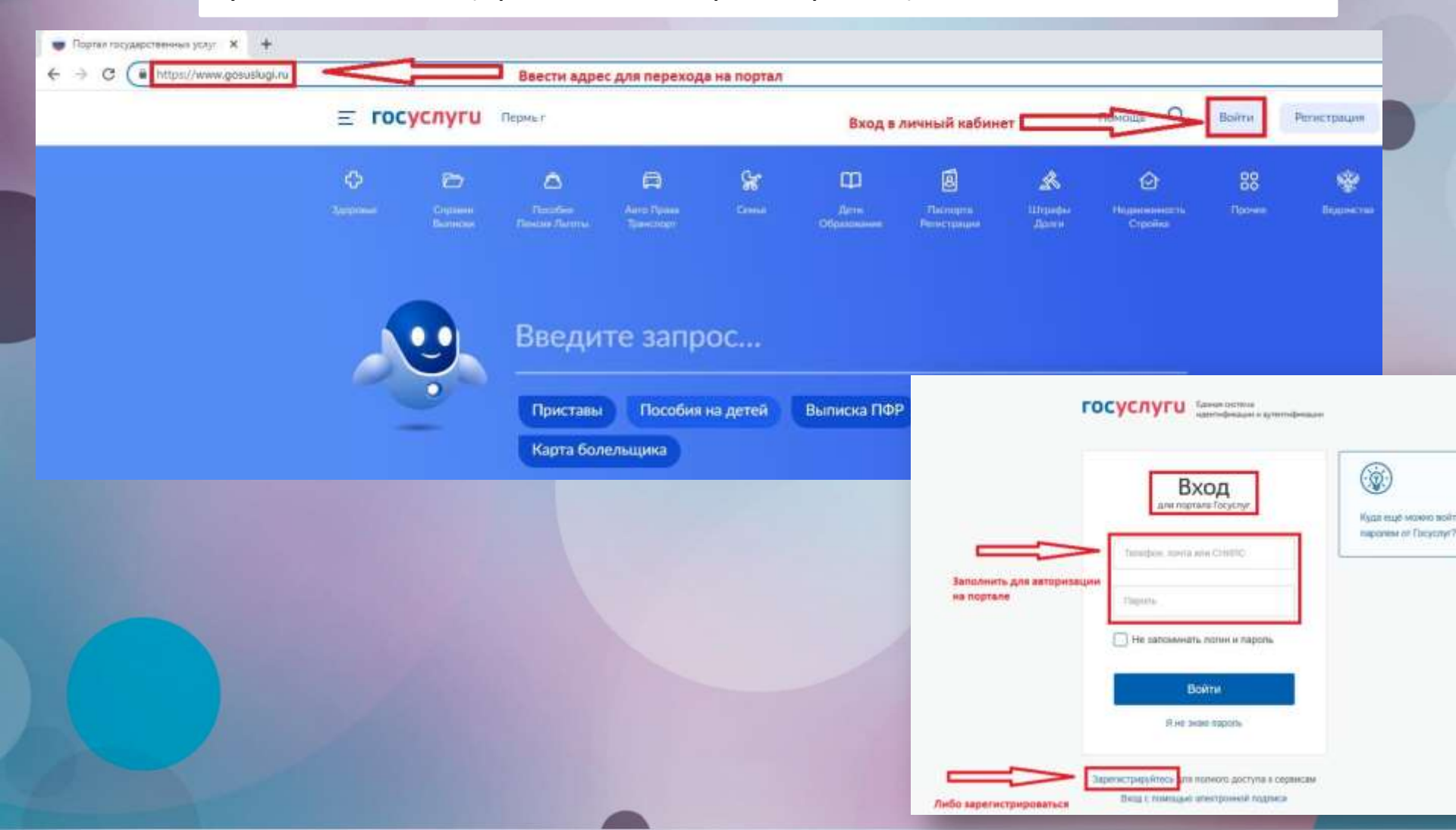

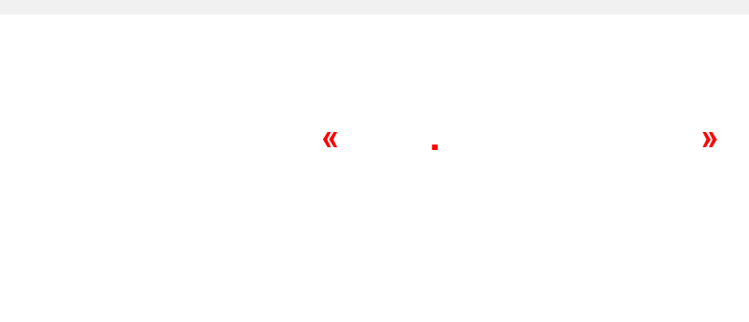

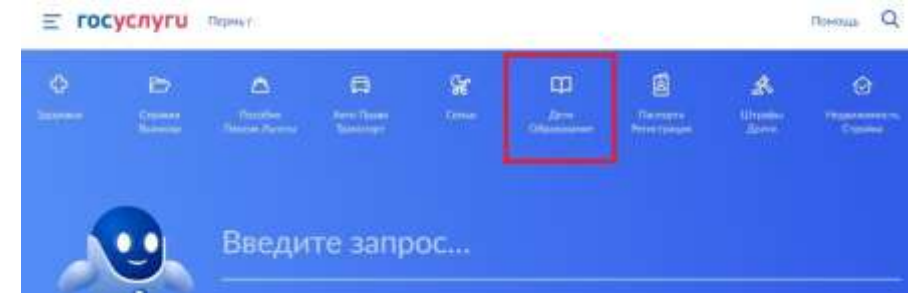

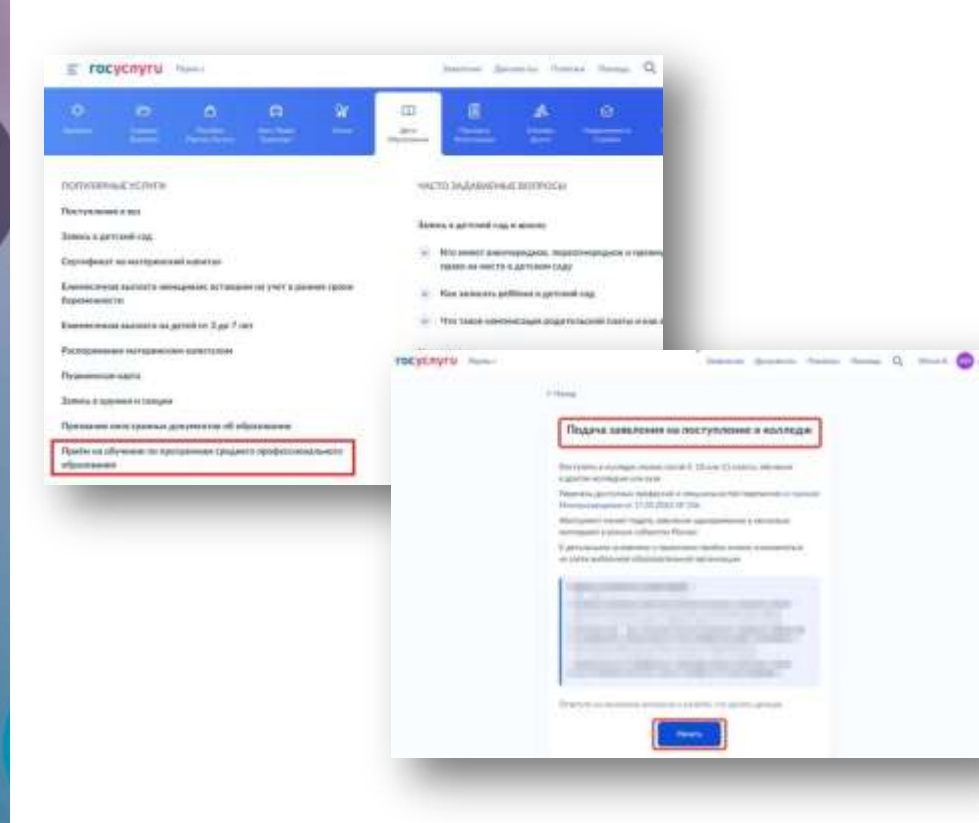

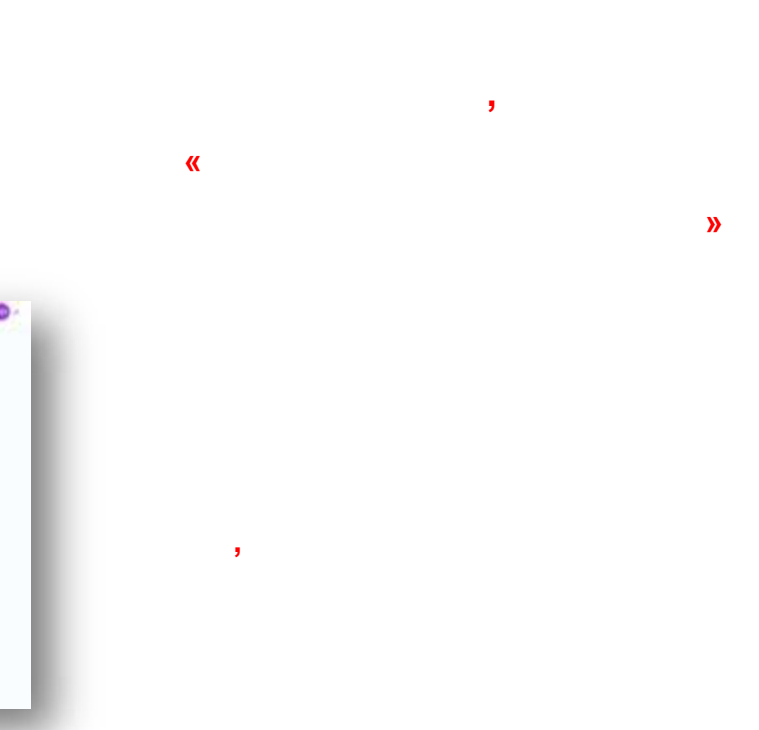

# » 2. , 3. 1. « Заявления Донученты Плателия К какой льготной категории относитесь? Hamp Myleno Byget regitergans gorperinae. Maker subpris recorder centique Регион, в котором находится образовательная 4 Haran Kits present Agence and Characherson Autority. организация Budeparts satertagas На основании какого аттестата вы поступаете? В Моское и Москоеской области шиеликие подайтся через регизнальные In the attenuation of the state of the state (upptaints) Приготовыте аттестат. Уровень образования нужно подтвердить Arts counts in arts, companies for motions on plantened Date sematechi Deter homesen synthese a struggerent tampian segments Macani > П. Дать навлендае Сталты нападае 20 нет на натальны налантидет timest. Волении тухували и сотруднени салоные надочести

Другой цегохог

>

3

Мискинская область-

| > |
|---|
|   |
|   |

Betrational a post-traviar filamous gale/clash
Betrational a post-traviar filamous gale/clash
Betrational and advances and advances increased and advances

Neperfamilies ASC

# 4.

5.

Запаления Документы Полтони

#### 4 House

# Есть договор о целевом обучении?

Если договор ещё не подтикан, выберите «Нет договоро». Что таком дотакор о алгеком обучение

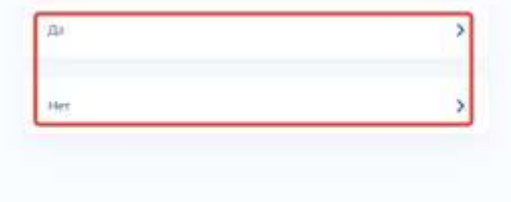

# У вас есть индивидуальные достижения? Ноко задеть искольк который

Report responses of the section of the section of t

| P. Courses             | 1              |
|------------------------|----------------|
| produte multiples      |                |
| blandry (a) to service | there assessed |

Ристие в олинтиди олизные авноров.
Робератель или презер чентельнать "Малампен".

C Dobgereve on specify wereyears illumpse spokeccessater (-Reproductive Recise), WestSick International, WestSick Europe

Defegations and manip semigroupped implaces

Поберятель ненадихорания стартивных составляний по надам старти, не выполнение с программы. О заметийские, Паралиетийские и Сордуметийские игр.

**Desperato** 

6.

#### Что нужно для подачи заявления

#### + Denterr

· Armenar

· Portugen annues gans

· University outside the set of the first of the second

#### NITO ARTHONY

Other of community sectors in the sector people is seenal administration protection sectors in the sector of the sector people of the sector back of the transmission and sectors, compare at parts of the sector back of the secparative configuration contains to a sector sector. ,

#### Hair grounerseemi edisp

Вы менете укруга заветной в организации, задущие дополнутельный набод. Манидски нет – на данахотти лага на навенет отправон завеличие то анабрализа справонается наст профессио бодут самборные наста. Если на податки симана, анакот лагбор с наст сонтрадник наста.

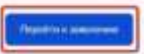

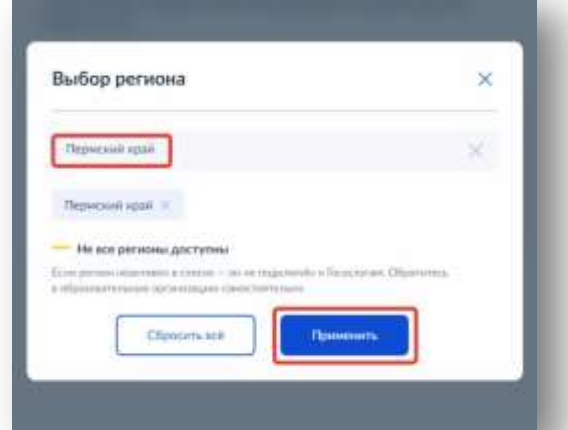

# Выберите образовательную организацию

2.

Макию аубрить любок натегиство образоватистичная прозназаций, споднальностей и профессий. Оригиналы документов подайте туда, где редато учитыся.

;

| epecidel votre                           | ng=                                                         | ×                                            |
|------------------------------------------|-------------------------------------------------------------|----------------------------------------------|
| adaptive spracket                        | ta per                                                      |                                              |
| Боддарственно<br>изрендение "Пе<br>Черно | ағ бадыстасе профессионалы<br>Іераскаяі колледы: тредпраная | ное образовательное<br>интельства и окранса? |
| бодарственно<br>герендоння По<br>Торно   | ак дидантнок профессионалы<br>Іерисский нефтоной насіледи"  | нон образовательное                          |
| Бадарственно                             | е бюджетное пробессиональ                                   | 000 0503063T0.55400                          |

### Выберите образовательную организацию

3.

Монно выбрать любоя количество образоватильнаю ортональной, стециализостей и профессии. Оригиналы документов лодайте туда, где рядати учиться

| 3.45   | ранная образовательная организация |
|--------|------------------------------------|
| -420   | ндение "Пернони нефтики колледи"   |
| lege a |                                    |
| 9      | Тать общениютов                    |
| 0      | Tambyerus of supremotion           |

1.

| ерите специальности и профессии                                                                                                    |                                                                                                    |                                                                                                    |
|----------------------------------------------------------------------------------------------------|----------------------------------------------------------------------------------------------------|----------------------------------------------------------------------------------------------------|
| ерите специальности и профессии                                                                                                    |                                                                                                    |                                                                                                    |
| ерите специальности и профессии                                                                                                    |                                                                                                    |                                                                                                    |
| ерите специальности и профессии                                                                                                    |                                                                                                    |                                                                                                    |
| ерите специальности и профессии                                                                                                    |                                                                                                    |                                                                                                    |
| ернте специальности и профессии                                                                                                    |                                                                                                    |                                                                                                    |
| A REAL PROPERTY AND A REAL PROPERTY AND A REAL |                                                                                                    | Выбранные образовательные организации                                                                                                    |
| renerati sense dense for oppositioned an antiquit.<br>In antiquita e positional film analy, provide the registra e position of the second second se                                                                                                    |                                                                                                    | Мончи выбрать любой колемистия образоватильных зрачитация;<br>Операноних тир и профессий. Оригически документов поднате тода, так<br>решате учитыся |
| халталыка учранданне "Ладиский нафтний каланди"                                                                                                    |                                                                                                    | Выбрана 1 образовательная организация                                                                                                    |
|                                                                                                    |                                                                                                    | Doursements for several modernaments                                                                                                    |
|                                                                                                    |                                                                                                    | образовательное учреждение "Перисхий нефтаной<br>колледи"                                                                                           |
| +1                                                                                                    |                                                                                                    | Degreen                                                                                                    |
| Elli Karapites                                                                                                    |                                                                                                    | Онцилинате в профессии                                                                                                    |
|                                                                                                    |                                                                                                    | Constant Statistica 25 over 1 mage                                                                                                    |
| 175 (1990)                                                                                                    |                                                                                                    |                                                                                                    |
|                                                                                                    |                                                                                                    | C Paurenceans                                                                                                    |
| Trans. 1 stat                                                                                                    |                                                                                                    |                                                                                                    |
|                                                                                                    | primerena happeren vederonansee<br>arransee reparative Toporcul enginesi enginesi<br>arransee<br>arransee<br>toporcul enginesis<br>toporcul enginesis<br>toporcul enginesis |                                                                                                    |

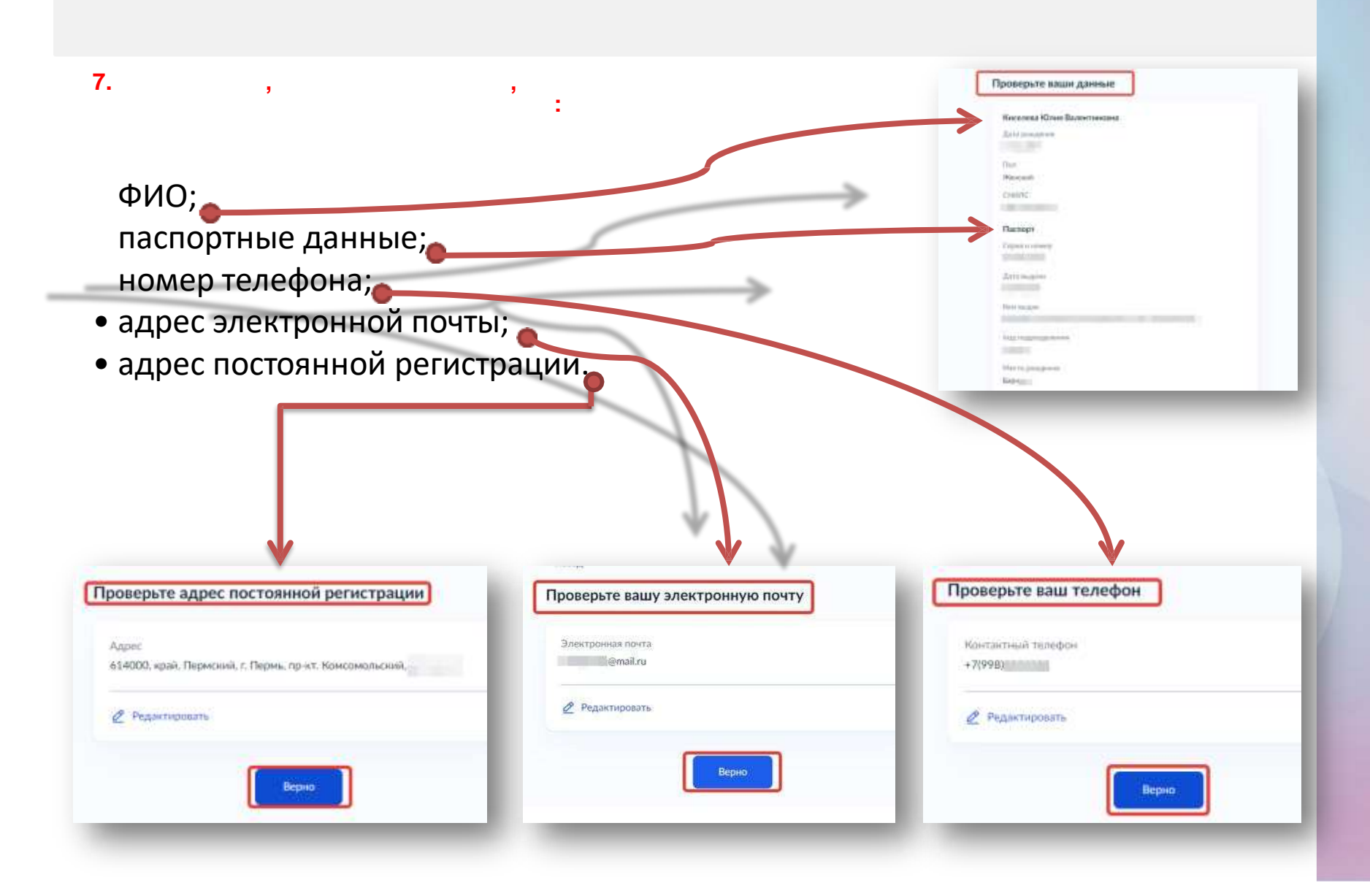

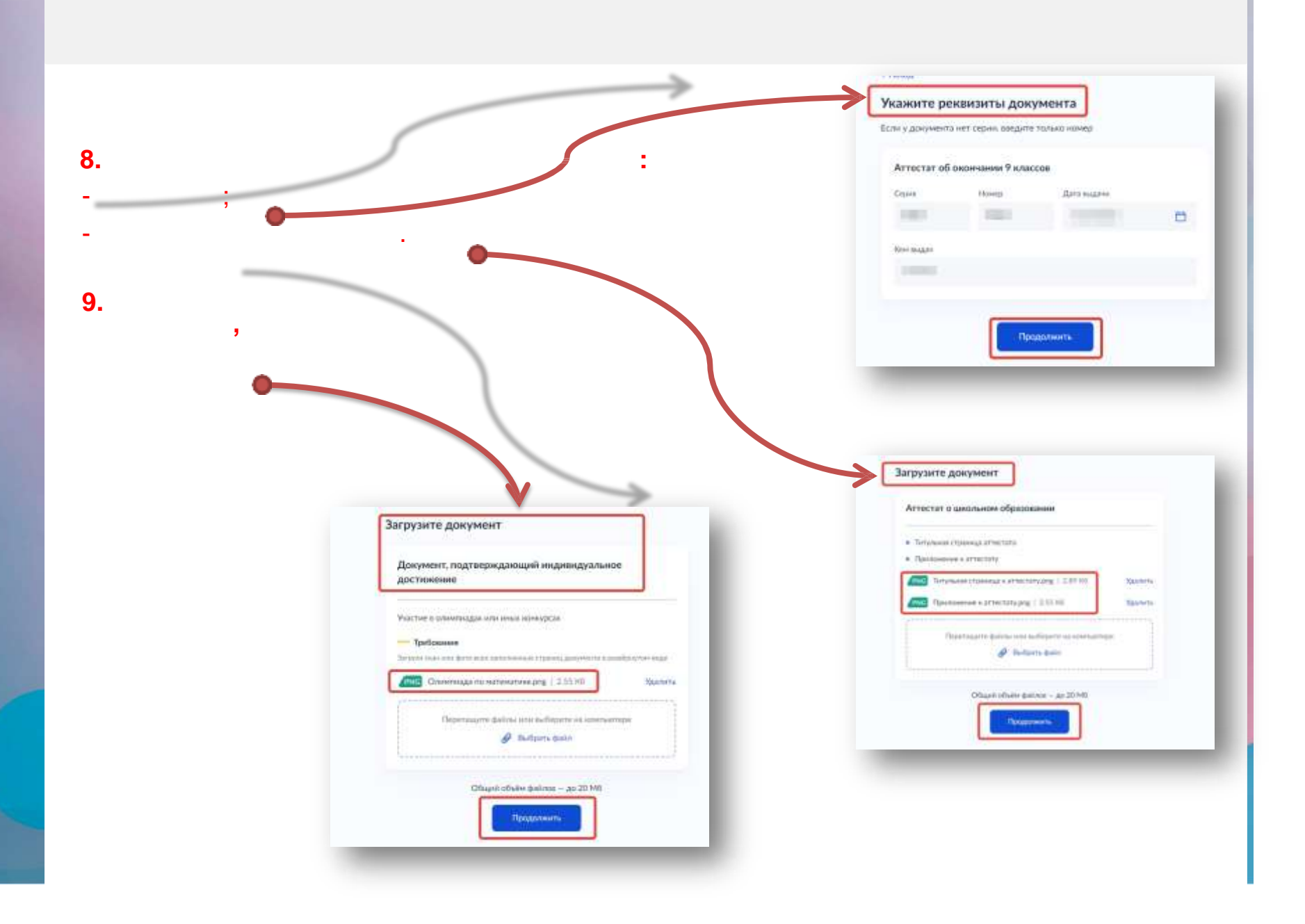

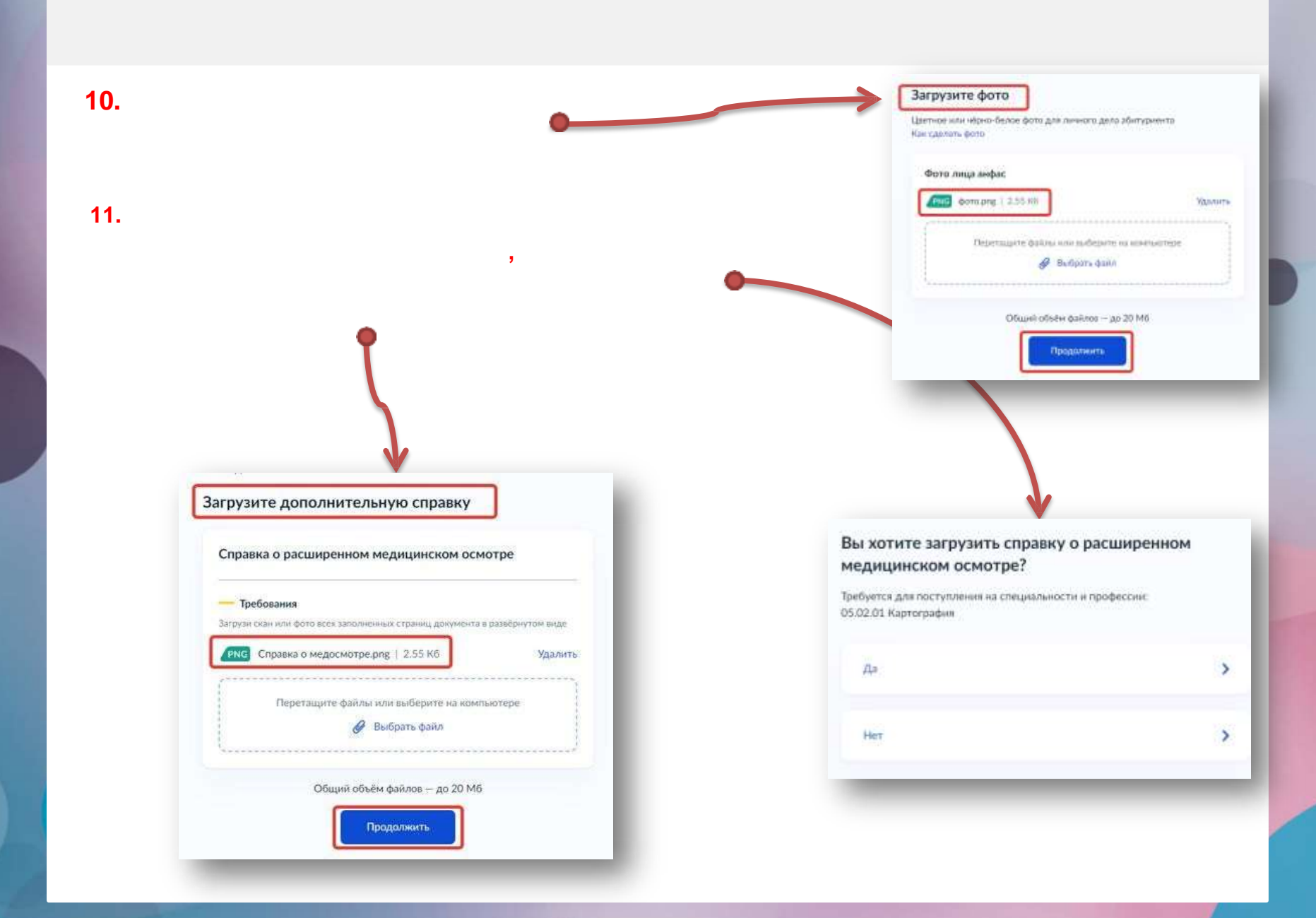

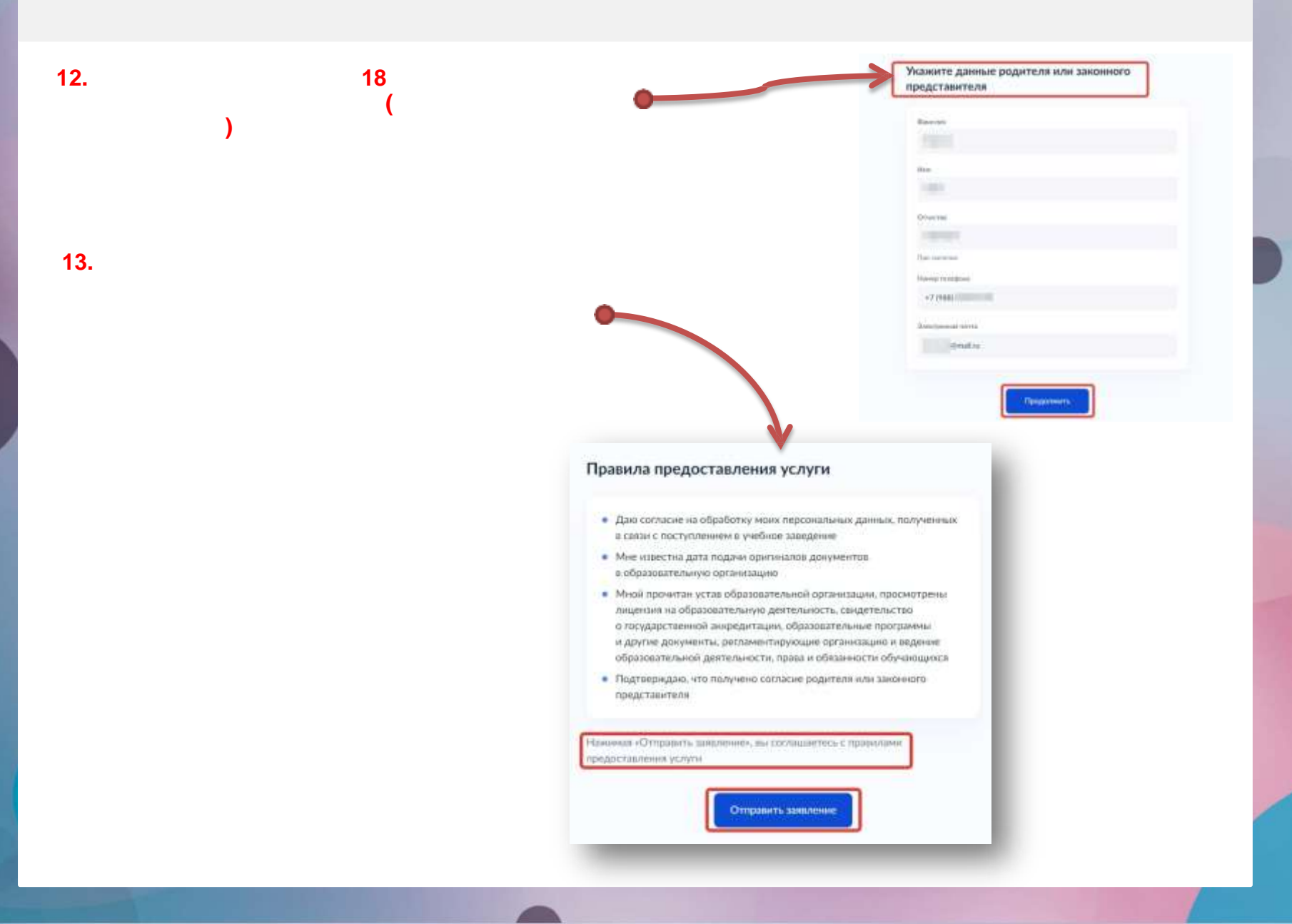

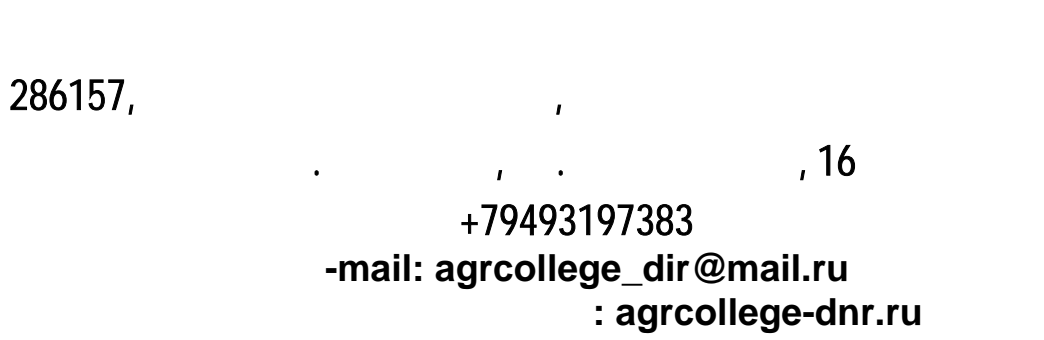

https://vk.com/club223002363

**«** 

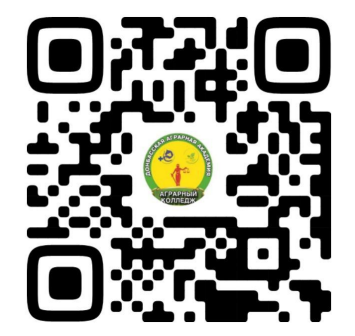

»

ı